# ED | Inbound Patient – Set Arrival Time/Close Channel Opulsara®

#### 01) Open Patient Channel

- From the *Patients* screen, tap the patient name or
- Scan the wristband

## OP Set ED Arrival Time

 Scroll down to the *Emergency Department* card and tap on the *ED Arrival* time button.

#### **Review or Assign Room (Optional)**

Tap *Edit* on the *Patient* card to add or update the *Room* number.

## OF STOP Patient Channel

 When communication is no longer needed tap STOP to close the channel.

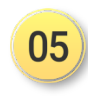

You can restart the channel, by scrolling to the bottom and tapping the **Restart Case** button.

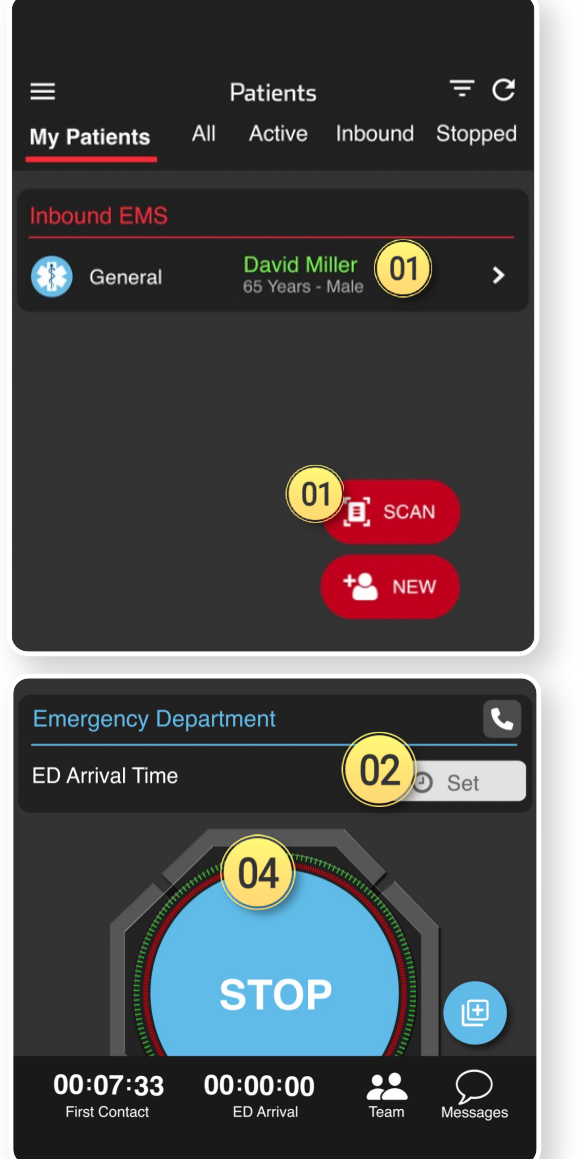

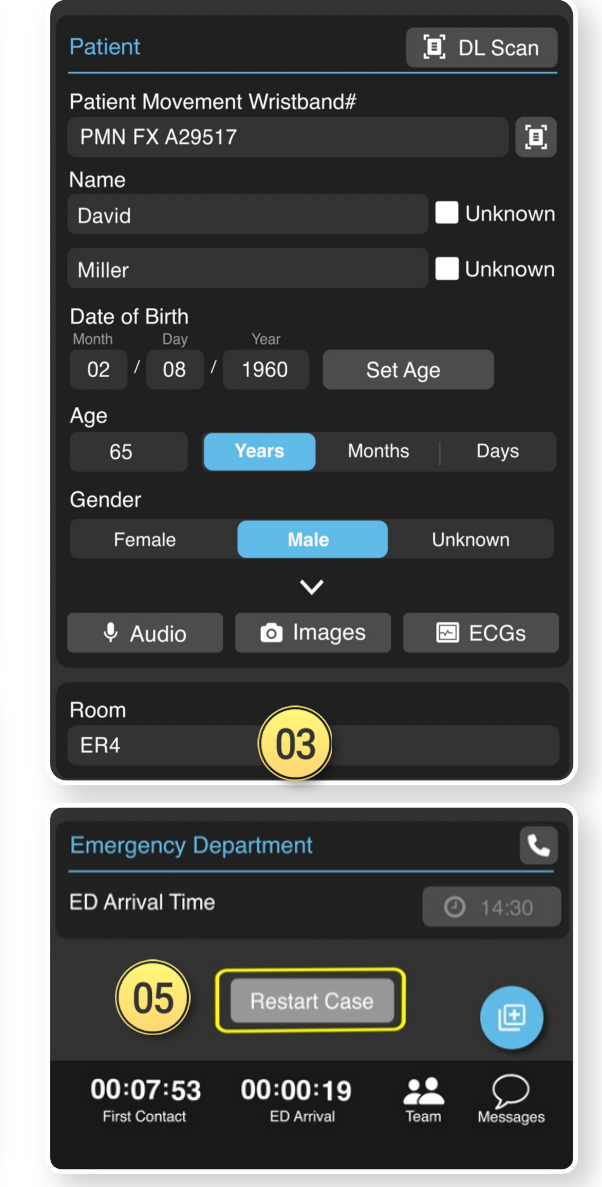